## EBSCO 操作指南

## 1、①登录网址

https://search.ebscohost.com/login.aspx?authtype=ip,shib&custid=s99

64501

②输入网址 http://search.ebscohost.com, 点击 "Institutional Login"

| EBSC                                                                                | 00                                                                                                    |
|-------------------------------------------------------------------------------------|----------------------------------------------------------------------------------------------------|
| Sign                                                                                | In                                                                                                    |
| G                                                                                   | Sign in with Google                                                                                                    |
|                                                                                     | Or                                                                                                    |
| User ID                                                                             | ,                                                                                                    |
| Passwo                                                                              | ord                                                                                                    |
|                                                                                     | Sign In                                                                                                    |
|                                                                                     | Institutional Login<br>OpenAthens Login                                                                                                    |
| Importan<br>database<br>accessing<br>use. How<br>subscribit<br>for comm<br>non-subs | It User Information: Remote access to EBSCO's<br>s is permitted to patrons of subscribing institutions<br>a from remote locations for personal, non-commercial<br>ever, remote access to EBSCO's databases from non-<br>ng institutions is not allowed if the purpose of the use is<br>institutions is not allowed if the purpose of the use is<br>ercial gain through cost reduction or avoidance for a<br>cribing institution. |

在 "Select your region or group" 中, 选择 "CHINA CERNET

Federation"

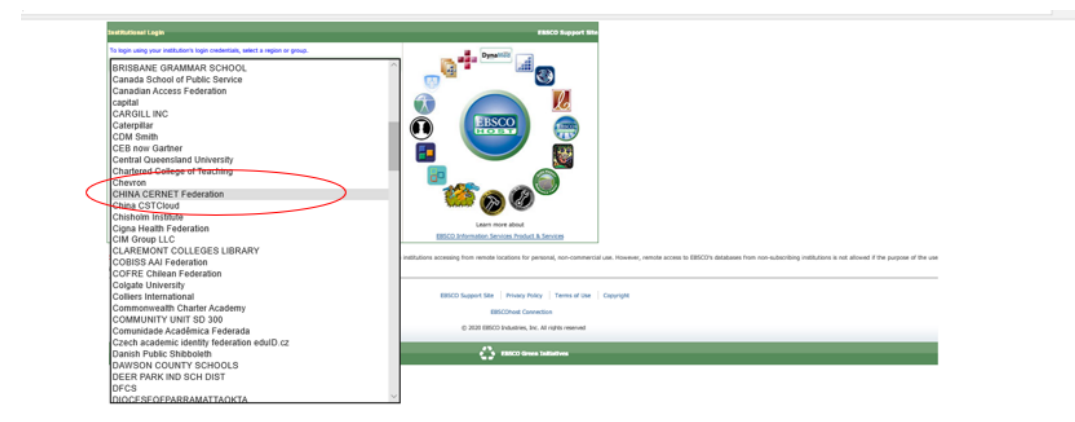

## 点击 "Qilu University of Technology"

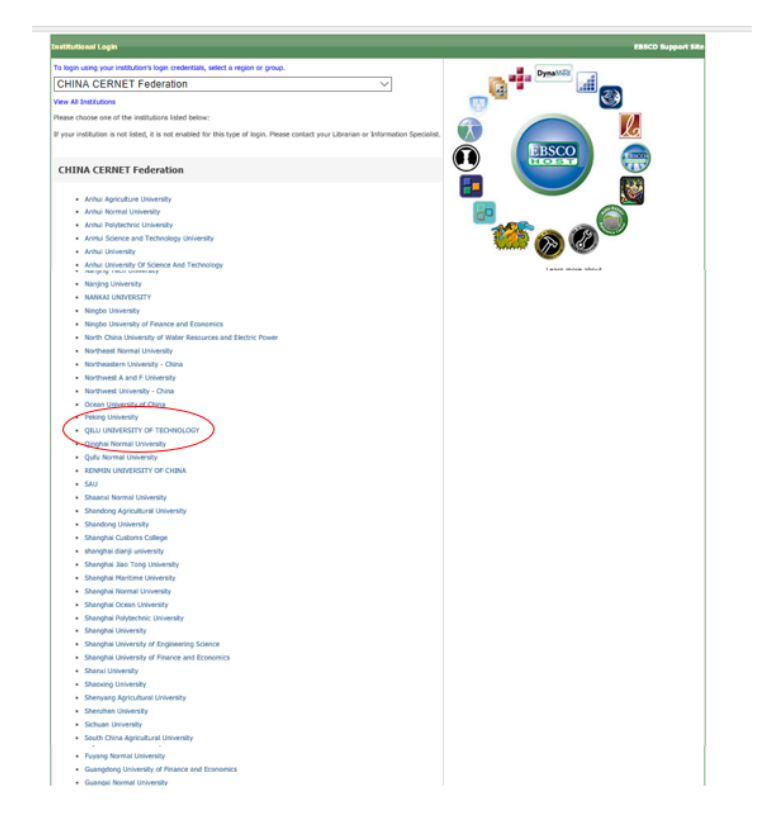

2、输入一网通账户密码,即可使用 EBSCO 资源。

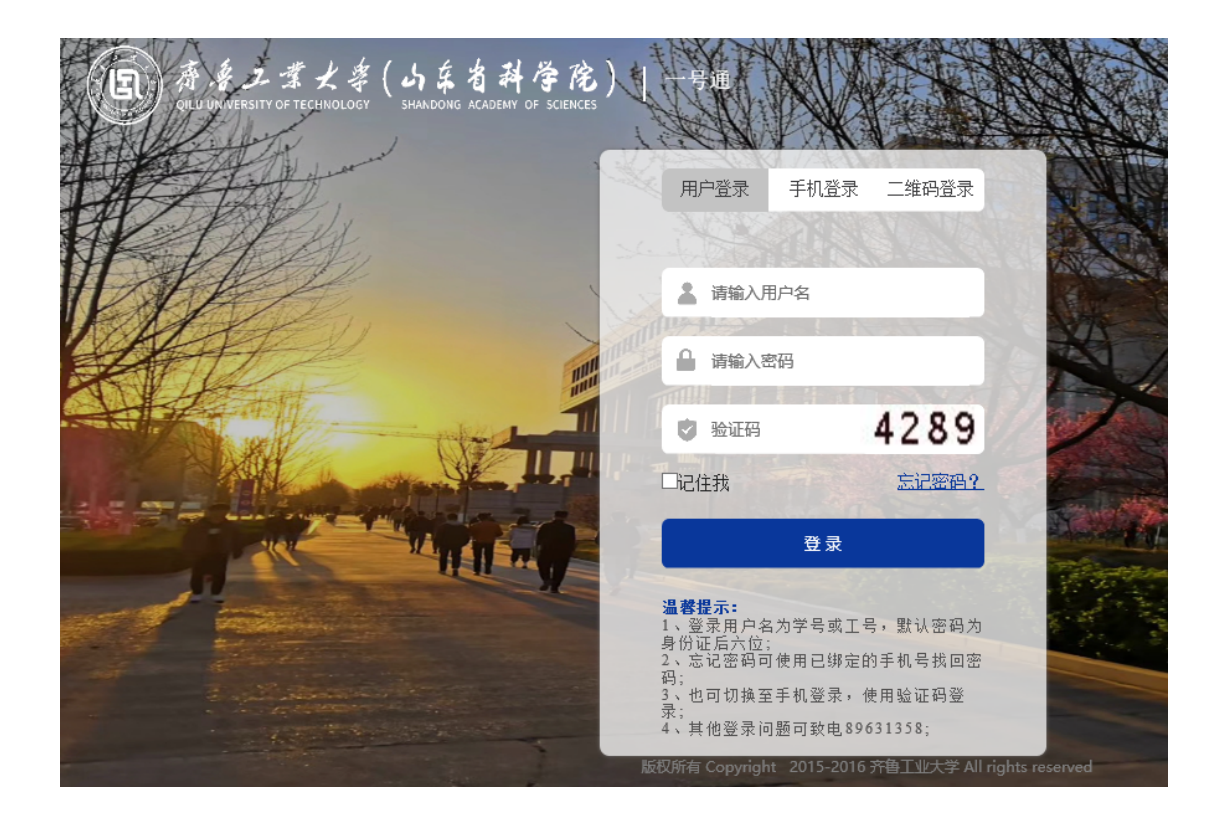